## Time & Date Setup

- With the unit on, simply hold the 🕲 button until the minutes begin to flash (5 seconds)
- Set the correct time by using the  $\Delta$  and  $\nabla$ buttons, using the () button to switch from minutes to hours and again to edit the day
- Use the  $\triangle$  and  $\nabla$  buttons to select the correct day: 1 = Monday, 7 = Sunday
- Tap the () button to complete the process

### Initiate Advanced Settings

Advanced settings must be configured before programming, to initiate:

- ① Switch off the unit by tapping the () button
- (2) Simultaneously hold the (h) and (h) buttons until 1ADJ shows on the screen

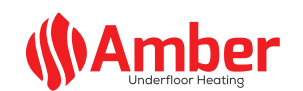

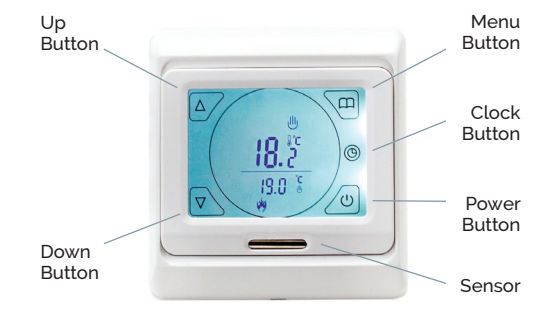

# Amber-Touch **Complete Guide**

#### Sensor Mode

Having initiated the advanced settings, tap the button to switch to Sensor Mode (2SEN) and set to OUT by using the  $\triangle$  and  $\nabla$  buttons There are 3 sensor modes available to choose

from, Air Sensor Only (IN), Floor Sensor Only (OUT) and Air Sensor with Floor Limit (ALL), you can scroll through these using the  $\wedge$  and  $\nabla$  buttons. Use the () button to switch off and save your settings.

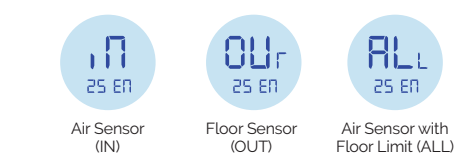

We would recommend Floor Sensor Only (OUT) for wetrooms where the thermostat is located outside the heated area or where the heating is only required for floor warming. Air Sensor with Floor Limit (ALL) is used where the thermostat is located within the heated room and the underfloor heating is the primary heat source.

DO NOT use Air Sensor Only (IN) with underfloor heating.

Before programming your Amber-Touch please ensure you read through all these settings carefully.

| Δ          | Up                          |            | Clock          |
|------------|-----------------------------|------------|----------------|
| $\nabla$   | Down                        | ¢          | Period 1       |
| $\bigcirc$ | Power                       | ∕Ω•        | Period 2       |
| ⋓          | Manual Control              | \\$.       | Period 3       |
| _          | Mode                        | €          | Period 4       |
| Θ          | Programme<br>Mode Indicator | <b>⊡</b> • | Period 5       |
|            | Menu                        | Q          | Period 6       |
| *          | Heating On                  | Ð          | Screen<br>Lock |

#### For technical information contact:

technical@amberufh.co.uk 0800 056 0494

#### Set Your Ideal Heating Programme

With 3 different options available, choose the schedule which best suits your lifestyle. Whether that is all 7 days the same (7day), 5 days and the weekend (5/2), or just 6 days and just 1 separate day (6/1).

- Having initiated the advanced settings, tap the 🚺 button s 6PrG until vou reach (6PRG) to set vour programme.
- Use the  $\wedge$  and  $\nabla$  buttons to set which programme you require.
- The image above indicates a 7 day schedule. A 5/2 schedule would only show digits 1-5 & a 6/1 schedule would only show digits 1-6.
- Use the () button to switch off and save your settings.

Alternatively, you can switch off the heating schedule altogether - simply choose the option Programme off when setting.

## Create The Perfect Heating Schedule

Please note down the scheduled times prior to beginning programming.

By default, your Amber-Touch will be set to a 5/2 schedule. To personalise this schedule: Enter schedule mode by pressing the 🔲 button

- (1) You will see one of the 6 period symbols and the (1) symbol
- (3) You can then set the start time for period 1 using the  $\triangle$  and  $\nabla$ buttons
- (4) Save your start time by pressing the Dutton, and now use the  $\wedge$  and  $\nabla$  buttons to set the desired temperature and press the 🕅 button
- (5) Repeat steps for 3 & 4 to set all 6 periods

#### Weekend Schedule

- (1) After completing the 5 day schedule, press the 1 button for weekend heating
- (2) The time you select will apply for both Sat and Sun
- (3) Save your start time by pressing the m button, and use the  $\wedge$  and  $\nabla$  buttons to set the desired temperature
- (4) Press the D button to advance to period 2
- (5) Set the desired start time and temperature
- (6) Finally, press the (1) button to save your 7 day heating schedule

## **Frost Protection**

An active frost protection feature will ensure your substrate never falls below 10°C. Helping to reduce the heat up times and protecting the floor finish from potential damage.

- Having initiated the advanced settings, tap the M button continuously until you see the frost protection mode (5LrP)
- Using the  $\triangle$  and  $\nabla$  buttons, simply set this to 'ON' to activate.
- Use the (<sup>1</sup>) button to switch off and save your settings.

#### Maximum Floor Temperature

- Having initiated the advanced settings, tap the button continuously until you see the maximum floor temperature mode (3Lit).
- Use  $\triangle$  and  $\nabla$  buttons to set required temperature
- Press the () button to save

#### Manual Control

If required you may choose to access manual control of your Amber-Touch. You can easily switch between the manual mode ill and your custom schedule by tapping the M button

When in manual mode, you will see the manual control mode icon III, and can manually set a desired temperature for your room by using the  $\triangle$  and  $\nabla$  buttons.

The **#** symbol will appear when the desired temperature is set above the ambient room temperature.

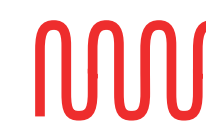

5 Day Schedule

- (2) Hold the 🛄 button until the first period is displayed on the screen

# Error Codes

# ER0

This relates to a fault with the internal temperature sensor, either through damage or disconnection. This usually requires a replacement thermostat to correct.

# ER1

This relates to a fault with the external floor sensor probe. Contact your electrician, who can isolate the electricity supply and check the sensor is connected and working correctly.

# Screen Lock

In some situations where your Amber-Touch is installed into a location where restricted access is necessary, simply:

- Press and hold the △ and ▽ buttons until the appears on the screen.
- To unlock, simply repeat the process until the disappears.

# 3 Simple Steps to Factory Reset

 Having initiated the advanced settings, tap the menu button continuously until you see AFAC
 Hold the button until "---" is displayed on the screen

3. Press the 🛄 button and switch off at the mains to complete factory reset

Please note: the time displayed will not reset and will stay the same prior to factory reset.

# W

# Advanced Settings Overview

| Symbol     | Setting                         | Default | 🔺 or 🔻                                                                                                    |  |
|------------|---------------------------------|---------|----------------------------------------------------------------------------------------------------|--|
| 1<br>ADJ   | Temperature calibration         | N/A     | Adjust measured temperature                                                                               |  |
| 2<br>SEN   | Sensor mode                     | IN      | IN: built-in sensor<br>OUT: floor sensor<br>ALL: both<br>sensors<br>(floor sensor is<br>the limit sensor) |  |
| 3<br>LIT   | Max floor<br>temperature        | 35°C    | Adjust limitation<br>value,<br>Limitation range:<br>5°C~35°C                                              |  |
| 4<br>DIF   | Switching<br>differential       | 1       | Adjust switching differential                                                                             |  |
| 5<br>LTP   | Frost<br>protection<br>mode     | Off     | Turn on/off<br>frost protection<br>function                                                               |  |
| 6<br>PRG   | Heating<br>schedule             | 5/2     | 2: 5/2 day mode<br>1: 6/1 day mode<br>0: 7 day mode                                                       |  |
| 7<br>RLE   | Output                          | N/A     | Not Used                                                                                                  |  |
| 8<br>DLY   | Output delay                    | 0       | Change the delay time                                                                                     |  |
| 9<br>HIT   | Max<br>temperature<br>setting   | 50°C    | Max. Limitation<br>temperature<br>setpoint (50°C)                                                         |  |
| 10<br>AFAC | Reset to<br>factory<br>settings | N/A     | Programming<br>parameters<br>will be reset to<br>factory settings<br>when symbol<br>"" appears            |  |

# Dimensions

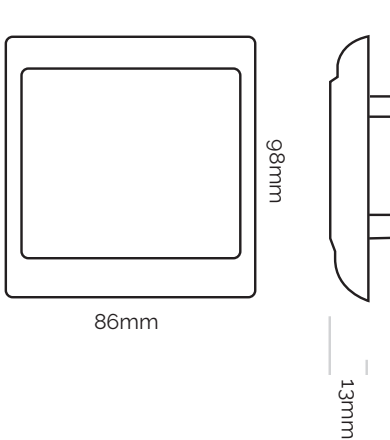

# Installation Guide

#### STEP 1

Release the front cover by inserting screwdriver into the hole on the underside of the front plate

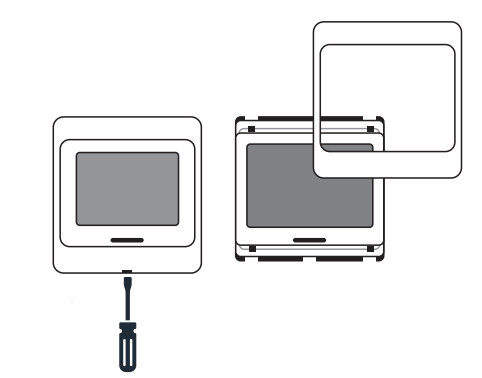

# STEP 2

Take the backing plate apart according to diagram

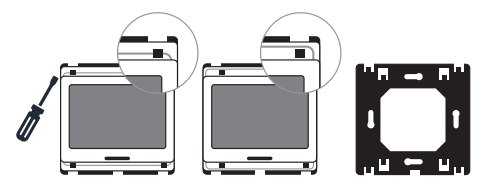

#### STEP 3

30mm

Install the backing plate on to the electrical connection box with screws before any wiring takes place

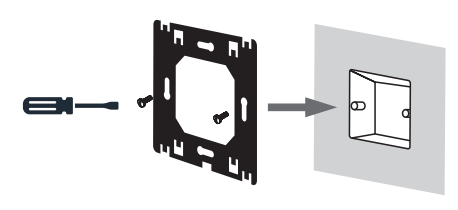

#### STEP 4

Ensure all wiring is undertaken by a qualified electrician

## Max load 16A (3600W)

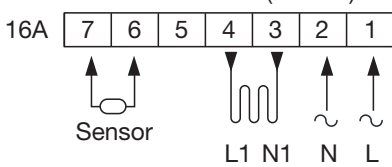

#### STEP 5

Install the housing cover and lock external frame as per diagrams

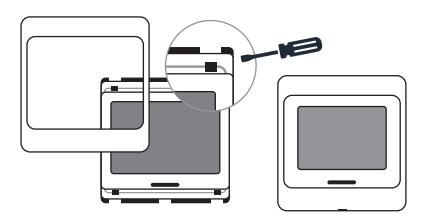